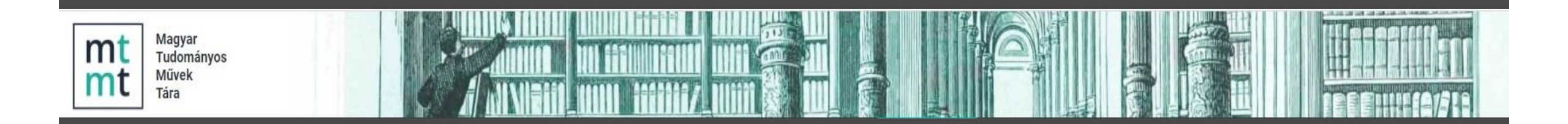

# Szakterületi táblázat beállítása az MTMT-ben

Használati útmutató Készítette: Dr. Sasvári Péter Dr. Pallo József bv. ezredes Kiss Mónika

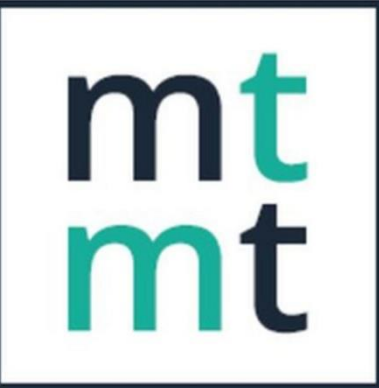

Magyar Tudományos Művek Tára

## Bevezetés

Az MTA elnökség doktori határozata értelmében az MTA doktora cím elnyerésére benyújtott pályázatok értékelése során az MTA IX. Gazdaság- és Jogtudományok Osztály (GJO) csak "teljes tudományos műveket", tudományos besorolású könyveket, könyvrészeket, folyóiratcikkeket, konferenciaközleményeket vesz figyelembe.

Az elfogadott közleményeket a **Szakterületi táblázat** mutatja. A habitusvizsgálat során a pályázó teljes tudományos produktumát értékelik az alábbi típusok szerint:

- 1. Folyóiratcikkek (1a. GJO listás folyóiratok)
- 2. Könyvek
- 3. Szakkönyvek szerkesztése
- 4. Könyvrész, könyvfejezet
- 5. Konferenciaközlemények
- 6. Idézések, hivatkozások

#### A Szakterületi táblázat részei:

1. Folyóiratcikkek (1a. GJO listás folyóiratok)

2

4

5

- 2. Könyvek
- 3. Szakkönyvek szerkesztése
- 4. Könyvrész, könyvfejezet
- 5. Konferenciaközlemények
- 6. Idézések, hivatkozások

|   | MTA IX. Gazdaság- és Jogtudományok Osztálya               |        |             |                                    |        |    |  |  |
|---|-----------------------------------------------------------|--------|-------------|------------------------------------|--------|----|--|--|
|   | Sasvári Péter László adatai (2020.12.14)                  |        |             |                                    |        |    |  |  |
|   | Közlemény típusok                                         | Száma  |             | Hivatkozások <sup>2</sup>          |        |    |  |  |
|   | Teljes tudományos közlemények <sup>1</sup>                | Összes | Részletezve | Független<br>hivatkozások<br>száma | Összes |    |  |  |
|   | I. Tudományos folyóiratcikk                               | 64     |             | 182                                | 215    |    |  |  |
|   | a IX. Osztály nemzetközi listás<br>folyóirataiban         | 1a     | 2           | 20                                 | 22     |    |  |  |
|   | a IX. Osztály hazai listás folyóirataiban                 |        | 18          | 50                                 | 68     | 1  |  |  |
|   | egyéb tudományos folyóiratban idegen<br>nyelven           |        | 32          | 106                                | 118    | 1  |  |  |
|   | egyéb tudományos folyóiratban magyar<br>nyelven           |        | 12          | 6                                  | 7      |    |  |  |
|   | II. Könyvek                                               | 10     |             | 23                                 | 28     | Π  |  |  |
|   | a) Könyv                                                  | 10     |             | 23                                 | 28     |    |  |  |
| ٩ | a1) szakkönyv, monográfia, kézikönyv<br>(pp. > 112.)      | 8      |             | 18                                 | 23     |    |  |  |
|   | idegen nyelvű                                             |        | 4           | 18                                 | 21     | 11 |  |  |
|   | magyar nyelvű                                             |        | 4           | 0                                  | 2      | 1  |  |  |
|   | a2) rövid könyv, monográfia (48 < pp. <=<br>112)          | 2      |             | 5                                  | 5      | ]  |  |  |
|   | idegen nyelvű                                             |        | 1           | 4                                  | 4      | 1  |  |  |
|   | magyar nyelvű                                             |        | 1           | 1                                  | 1      | 1  |  |  |
|   | a3) műhelytanulmány és egyéb (pp. <=<br>48)               | 0      |             | 0                                  | 0      | ]  |  |  |
|   | idegen nyelvű                                             |        | 0           | 0                                  | 0      | 1  |  |  |
|   | magyar nyelvű                                             |        | 0           | 0                                  | 0      | 1  |  |  |
|   | b) Szerkesztett könyv                                     |        |             |                                    |        | 1  |  |  |
|   | idegen nyelvű                                             | ∎ ≺    | 0           |                                    |        |    |  |  |
|   | magyar nyelvű                                             |        | 0           |                                    |        | 1  |  |  |
|   | III. Konyvreszlet                                         | 13     |             | 9                                  | 13     | T  |  |  |
|   | idegen nyelvű                                             |        | 6           | 4                                  | 6      |    |  |  |
|   | magyar nyelvű                                             |        | 7           | 5                                  | 7      |    |  |  |
|   | IV. Konferenciakötetben megjelent teljes<br>előadásszöveg | 25     |             | 15                                 | 16     |    |  |  |
|   | idegen nyelvű                                             |        | 11          | 10                                 | 10     |    |  |  |
|   | magyar nyelvű                                             |        | 14          | 5                                  | 6      |    |  |  |
|   | Tudományos közlemények összesen (I<br>IV.)                | 112    |             | 229                                | 272    |    |  |  |
|   | idegen nyelvű hivatkozások összesen (l<br>IV.)            |        |             | 156                                | 179    |    |  |  |
|   | További tudományos művek <sup>4</sup>                     | 60     |             | 34                                 | 44     |    |  |  |
|   |                                                           |        |             |                                    |        |    |  |  |

3

### 1. Belépés az MTMT-be

→ C 🔒 mtmt.hu

| mt<br>mt<br>Magyar<br>Tudományos<br>Művek<br>Tára                           | Információk Résztvevő intézmények Testületek, bizottságok Felü                                                                                                    | Entre Cokumer                                                                                                    |
|-----------------------------------------------------------------------------|----------------------------------------------------------------------------------------------------|----------------------------------------------------------------------------------------------------|
| Információk<br>Hírek<br>4dmin<br>Magunkról                                  | Hírek         REAL repozitórium karbantartása         2020. december 7-én a REAL repozitórium karbantartás miatt nem lesz elérhető.         Megértésüket és türelmüket köszönjük!                                                                                                    | Működtető<br>MA<br>1826 K<br>Istore                                                                                                    |
| Kapcsolat<br>Munkatársak<br>GYIK<br>Tojektek<br>Belépés az adatbázisba      | <ul> <li><sup>20</sup> Irjuk be a böngészőbe a <u>www.mtmt.hu</u> címet.</li> <li><sup>40</sup> Jelentkezzünk be a felületre, ezután írjuk be a felhasználói nevünket</li> <li><sup>40</sup> és a hozzátartozó jelszót.</li> <li><sup>40</sup> Végül nyomjuk meg a Belépés gombot.</li> </ul> | Kérdése van?<br>Amennyiben kér<br>MTMT rendszer<br>kapcsolatosan,<br>először tekintse<br>gyakran ismétel<br>Ha ott nem talál<br>az alábbi elérhe<br>valamelvikén ke |
| Regisztráció] [Helpdesk] [GYIK]<br>Keresés az a atbázisban                  | Helyszín: online<br>2020. december 3. 14:28<br>Konzultáció az Országos Széchényi Könyvtár adminisztrátorai számára                                                                                                    | +36-1 411-6323<br>+36-1 411-6330<br>+36-1 411-6210<br>+36-70 411-057<br>+36-70 411-057                                                                              |
| Szerző   Regisztráció Elfelejtett jelszó  asználónév:  19442 Jelszó: ······ | Helyszín: online<br>ember 3. 14:26<br><b>ió az Országos Széchényi Könyvtár adminisztrátorai számára</b><br>J20. december 3. (csütörtök) 10 – 11 óra<br>inline                                                                                                    |                                                                                                    |

4

## 2. Saját adatok szerkesztése

MTMT2 szerver Rendszerüzenetek (2) Fórum (9639) Üzeneteim (0) Céduláim (0) Saját adatok -Kijelentkezés Személyi adatlar Adataim szerkesztése A Szakterületi összesítő Jelszo valtoztatas Munkásság táblázat akkor jelenik meg Tudományos táblázat nyilvános felületen, ha Szerző szerkesztése: Sasvári Péter László (információs rendszer) Ø Scopus ID. 37 105001000 Image: Image: Image ResearchGate: Peter\_Sasvari lenyitva a felhasználói név Nem vizsgált ④ & ×. ↓ Microsoft Academic Search: 27362. Nem vizsgált Tudományosztályozás -Tudományosztályozás - MTA  $\oplus \otimes$ alatti felhasználói menüt, MTA: Gazdaság- és jogtudományok ন্দ্র × Szerzői nevek: Szerzői név  $\Theta \otimes$ az Adataim szerkesztése ଜ୍ୟ ×. László Sasvári Péter rг Г × P Sasvári opcióval megnyitjuk a ፍፖ Peter Sasvari ×. ൾ ×. Péter László Sasvári Szerző szerkesztése ଜି ×. Péter Sasvári ଜୈ ×. Péter László Sasvári ablakot és abban Szerző Megbízottak:  $\oplus \otimes$ Megbízó szerzők: beállítjuk. 이 막 😒 Szakterületi összesítés: MTA JX. Gazdaság- és Jogtudományok Osztálya összesítő táblázata Válogatott közleményel Szakterületi összesítés - Opcionális összesítő tábla sablonja (ez fog megjelenni a listája nvilvános: nyilvános GUI-n) 2010-01-09 Regisztráció dátuma: Utolsó belépés: 2020-12-13 19:28:06 Nyilatkozat elfogadva: 2018-11-01 06:12:55

# 3. Szakterületi összesítés kiválasztása

A **Szerző szerkesztése** ablakban a **Szakterületi összesítés** mezőben kiválasztott MTA osztály szakterületei táblázata szerinti összesítés az MTMT nyilvános felületén jelenik meg.

1. MTA IX. Gazdaság- és Jogtudományok Osztálya összesítő táblázata kijelölése

2. Mentés és bezárás

Szerző szerkesztése: Sasvári Péter László (információs rendszer) ③ ☑ ×. ResearchGate: Peter Sasvari Nem vizsgált 👁 🗗 🗙 🔻 Microsoft Academic Search: 27362 Nem vizsgált Tudományosztályozás -Tudományosztályozás - MTA  $\oplus \otimes$ MTA: Gazdaság- és jogtudományok ন্দ × Szerzői nevek: Szerzői név Đε ଜ୍ୟ ×. László Sasvári Péter ন্দে ×. P Sasvári ନ୍ଦ ×. Peter Sasvari ଜି ×. Péter László Sasvári ൾ ×. Péter Sasvári ন্দ্র ×. Péter László Sasvári -Megbízottak: Szerző  $\oplus$ Meabízó szerzők: 이 더 🛇 Szakterületi összesíté MTA IX. Gazdaság- és Jogtudományok Osztálya összesítő táblázata Válogatott kozleményel Szakterületi összesítés - Opcionális összesítő tábla sablonja (ez fog megjelenni a listáia n ilvános: nvilvános GUI-n) 2010-01-09 Regisztráció dátuma: Utolsó belép 2020-12-13 19:28:06 11 01 06:12:55 Nyilatkozat elfo Inak Shibboleth ID Id provider Intézményhez csatolás: Intézményhez csatolás ഷ Sasvári Péter László - Általános Informatikai Tanszék ME / GIK ÁIT [2006-2013] ഹ Sasvári Péter László - Gazdálkodástani Intézet ME / GTK GI [2000-] Ъ Sasvári Péter László - E-közszolgálati Fejlesztési Intézet NKE / KTK EKFI [2012-] Sasvári Péter László - Elektronikus Közszolgálati Intézet NKE / ÁKK [2016-2019] sz: 2016-2019 Ъ Sasvári Péter László - Informatikai Intézet II ME / GIK INI [2013-] sz: 2017edulD összekapcsolás Mentés és bezárás

#### 4. A Szakterületi táblázat megjelenése

| ← → C 🔒 m2.mtmt.hu/gui2/?type=authors&mode=browse&sel=authors10003023     |                                                                                                    |                    |  |  |  |
|---------------------------------------------------------------------------|----------------------------------------------------------------------------------------------------|--------------------|--|--|--|
| 🔡 Alkalmazások 📴 🎯 💋 💶 Ed Sheeran, Ky                                     | /go 😝 💶 4pm. Radio                                                                                                    |                    |  |  |  |
| Magyar Tudományos<br>Művek Tára                                           | Szerző V Sasvári Q Keresés V Részletes keresés V                                                                                                    | 📕 hu 👻             |  |  |  |
| Szerző Intézmény Témakör                                                  | Sasvári Péter László (információs rendszer)                                                                                                    | <b>⊖</b> ±         |  |  |  |
| Sasvári Péter                                                             | Adatlap Listák V Táblázatok V                                                                                                    |                    |  |  |  |
| Sasvári Péter (Törtenelem)<br>Sasvári Péter László (információs rendszer) | <ul> <li>185 talála Szakterületi táblázat</li> <li>Andrea, Lukács ; Małgorzata, Wasilewska ; Olha, Sopel ; Marie-Pierre, Tavolacci ; Beatrix, Varga ; Marta, Mandziuk ; Olena, Lototska ; Péter, Sasvári ; Halyna, Krytska ; Emőke, Kiss-Tóth et al Risk of eating disorders in university students: an international study in Hungary, Poland and Ukraine</li> <li>INTERNATIONAL JOURNAL OF ADOLESCENT MEDICINE AND HEALTH 0 : 0 pp. 1-6. Paper: 20190164 , 6 p. (2020)</li> <li>DOI Egyéb URL</li> </ul> | Idézetek száma 👻 🏟 |  |  |  |
|                                                                           | <ul> <li>Anna, Urbanovics ; Peter, Sasvari</li> <li>Cyber Security Master's Degrees in the United Kingdom: A Comparative Analysis</li> <li>In: Thomas, Hemker; Robert, Müller-Török; Alexander, Prosser; Dona, Scola; Tamás, Szádeczky; Nicolae, Urs (szerk.) Central and Eastern European e Dem and e Gov Days 2020<br/>Wien, Ausztria : Österreichische Computer Gesellschaft (ÖCG), (2020) pp. 161-171., 11 p.</li> <li>DOI @ REAL</li> </ul>                                                           |                    |  |  |  |
|                                                                           | <ul> <li>Dobos, I ; Michalkó, G ; Sasvári, P</li> <li>Messze még a híd?: Kelet-Közép-Európa gazdaságtudományi kutatóinak összehasonlítása</li> <li>STATISZTIKAI SZEMLE 98 : 8 pp. 981-1000. , 20 p. (2020)</li> </ul>                                                                                                    |                    |  |  |  |